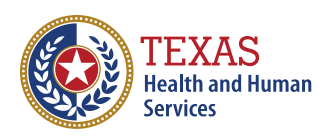

Texas Department of State Health Services

# The Texas Immunization Registry

## Guide to the Modernized Reminder/Recall Report

## **Table of Contents**

| Introduction                                 | 1  |
|----------------------------------------------|----|
| Select the Modernized Reminder/Recall Report | 2  |
| Reminder Report Parameter Selection          | 3  |
| Standard filters                             |    |
| Vaccine Filters                              |    |
| Date Filters                                 | 5  |
| Additional Filters                           | 6  |
| Geographic Filters                           |    |
| Demographic Filters                          |    |
| Generate Report                              | 9  |
| Reminder Request Status                      |    |
| Reminder Request Process Summary             | 11 |
| Reminder Request Criteria                    | 11 |
| Reminder Request Output Options              |    |
| Last Notice Date Options                     |    |
| Preview Clients                              |    |
| Increment Eligible                           |    |
| Increment Immunized                          |    |
| Cancel                                       |    |
| Output Options                               | 15 |
| Report Navigation                            |    |
| Reminder Letter                              |    |
| Reminder Card                                | 17 |
| Mailing Labels                               | 17 |
| Client List                                  |    |
| Download and Export Report                   |    |

# Introduction

The Modernized Reminder/Recall Report generates client notices, including letters, cards, mailing labels, and client listings. This feature allows organizations to customize and send important reminders and recall notifications to clients. To successfully generate these notices, the following conditions in the client's ImmTrac2 record must be met:

- The client's status is "Active"
- The "Allow Reminder and Recall Contact?" indicator is set to "Yes"
- The client's address is complete.

## Select the Modernized Reminder/ Recall Report

To generate the Reminder/Recall Report:

- Login to ImmTrac2
- Click on "modernized reports" from the menu panel
- Select the Reminder/Recall Report.

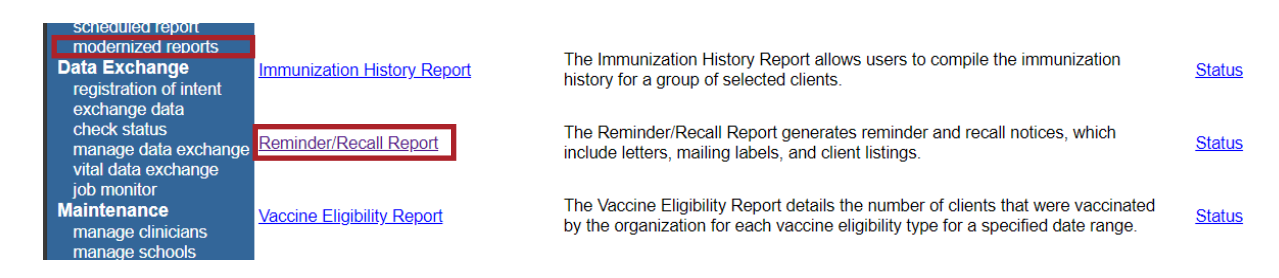

Figure 1: Reminder/Recall Report Link

# **Reminder Report Parameter Selection**

The Reminder Report Parameter Selection screen is the Date Filter default page. It allows users to set filters to generate reports. It consists of filters and generates report panels.

| TEXAS<br>Health and Human Texas Department of State<br>Services Health Services | Reminder Report<br>Parameter Selection   |
|---------------------------------------------------------------------------------|------------------------------------------|
| <u>Standard Filters</u>                                                         | DATE FILTERS                             |
| Vaccine Filters                                                                 | Target Date Range                        |
| Date Filters                                                                    | 8/31/2022 = 8/30/2024 =                  |
|                                                                                 | Enter the dates in the format MM/DD/YYYY |
| Additional Filters                                                              |                                          |
| Geographic Filters                                                              | Birth Date Range                         |
| Demographic Filters                                                             | 10/11/2019 🕫 8/30/2024 🖻                 |
|                                                                                 | Enter the dates in the format MM/DD/YYYY |
| Generate Report                                                                 |                                          |

Figure 2: Reminder Report Parameter Selection

On the left panel are:

- Standard Filters
  - Vaccine Filters
  - Date Filters
- Additional Filters
  - Geographic Filters
  - Demographic Filters
- A "Generate Report" button

Once you have selected the appropriate filters, click the Generate Report button to create the report.

## **Standard filters**

### **Vaccine Filters**

**Vaccine Group to Report On:** Select one or multiple vaccines to report on. The default is "Select All" which includes all vaccine groups.

Vaccines to Report On: Specify the vaccine status:

- Vaccines Due Now,
- Vaccines Past Due, or
- Both (includes both due now and past due vaccines)

| TEXAS<br>Health and Human Texas Department of St<br>Bervices | nate Reminder Report<br>Parameter Selection         |
|--------------------------------------------------------------|-----------------------------------------------------|
| <u>Standard Filters</u>                                      | VACCINE FILTERS                                     |
| Vaccine Filters                                              | Vaccine Group to Report On                          |
| Date Filters                                                 | All                                                 |
| Additional Filters                                           | Vaccines to Report On                               |
| Geographic Filters                                           | Vaccines Due Now                                    |
| Demographic Filters                                          | <ul> <li>Vaccines Past Due</li> <li>Both</li> </ul> |
| Generate Report                                              |                                                     |

Figure 3: Vaccine Filters

#### **Date Filters**

1. **Target Date Range:** Entering a target date range will return clients who are due now, past due, or both for the selected vaccine(s) within the specified date range. Start and end dates are entered in the MM/DD/YYYY format.

**Note:** It is recommended to enter the end date first, followed by the start date. If you enter the start date first and it is a later year than the end date, the system will not allow you to proceed, even if you intend to update the end year afterward to match the start year.

2. **Birth Date Range:** Entering a birth date range will return clients whose birth dates fall between the entered dates. Dates are entered in the MM/DD/YYYY format.

| TEXAS<br>Health and Human   Texas Department of State<br>Bervices   Health Services | Reminder Report<br>Parameter Selection   |
|-------------------------------------------------------------------------------------|------------------------------------------|
| Standard Filters                                                                    | DATE FILTERS                             |
| Vaccine Filters                                                                     | Target Date Range                        |
| Date Filters                                                                        | 8/31/2022 🕫 8/30/2024 🖷                  |
|                                                                                     | Enter the dates in the format MM/DD/YYYY |
| Additional Filters                                                                  |                                          |
| Geographic Filters                                                                  | Birth Date Range                         |
| Demographic Filters                                                                 | 10/11/2019 = 8/30/2024 =                 |
|                                                                                     | Enter the dates in the format MM/DD/YYYY |
| Generate Report                                                                     |                                          |

Figure 4: Date Filters

## **Additional Filters**

#### **Geographic Filters**

Geographic Filters allow users to include only clients from specific geographic areas. The available options are:

- None,
- County,
- City, or
- Zipcode

Users can also choose None if they do not wish to apply a geographic filter.

| GEC                 | GRAPHIC FILTERS                |        |
|---------------------|--------------------------------|--------|
| Filter Report on F  | ollowing Geography Type (Selec | t One) |
|                     | None                           |        |
|                     | ○ County                       |        |
|                     | ○ City                         |        |
|                     | ○ Zip Code                     |        |
| Figure 5            | 5: Geographic Filters – None   |        |
| GEO                 | GRAPHIC FILTERS                |        |
| Filter Benert en Fe |                                |        |

| Filter Report | on Following Geography | Type (Select One) |
|---------------|------------------------|-------------------|
|               | ○ None                 |                   |
|               | County                 |                   |
|               | O City                 |                   |
|               | ○ Zip Code             |                   |
|               |                        |                   |
|               | County Name            |                   |
| All           |                        | $\sim$            |
|               |                        |                   |

Figure 6: Geographic filters: County

#### **GEOGRAPHIC FILTERS**

|     | ○ None     |        |
|-----|------------|--------|
|     | ○ County   |        |
|     | City       |        |
|     | O Zip Code |        |
|     |            |        |
|     | City Name  |        |
| All |            | $\sim$ |

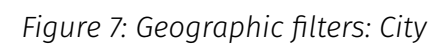

|     | ○ None   |        |
|-----|----------|--------|
|     | ○ County |        |
|     | ○ City   |        |
|     | Ip Code  |        |
|     |          |        |
|     | Zip Code |        |
| All |          | $\sim$ |

#### **GEOGRAPHIC FILTERS**

Figure 8: Geographic filters: Zip Code

### **Demographic Filters**

**Demographic Filters** provide dropdown options which include:

- School
- Provider (PCP)
- Occupation
- Vaccine Eligibility
- Language
- High Risk Exemption

#### **DEMOGRAPHIC FILTERS**

| School     | Provider (PCP)      |
|------------|---------------------|
| All        | All                 |
| Occupation | Vaccine Eligibility |
| All        | All                 |
| Language   | High Risk Exemption |
| All        | All                 |

Figure 9: Demographic Filters

## **Generate Report**

The Generate Report button allows users to review all the parameters or filters they have applied before submitting the report. The categories available for review include:

- 1. **Vaccine Filters:** Displays the selected vaccine groups and the "Vaccines to Report On" options (e.g., Vaccines Due Now, Vaccines Past Due).
- 2. Date Filters: Shows the Target Date Range and Birth Date Range set.
- 3. **Geographic Filters:** Displays the geographic type selected (County, City, Zipcode, or None).
- 4. **Demographic Filters:** Lists the options selected for categories such as School, Provider (PCP), Occupation, Vaccine Eligibility, Language, and High-Risk Exemption.

Once users review and confirm that all filters and options are correctly applied, they can click the "Confirm and Generate Report" button at the bottom of the page to generate the report.

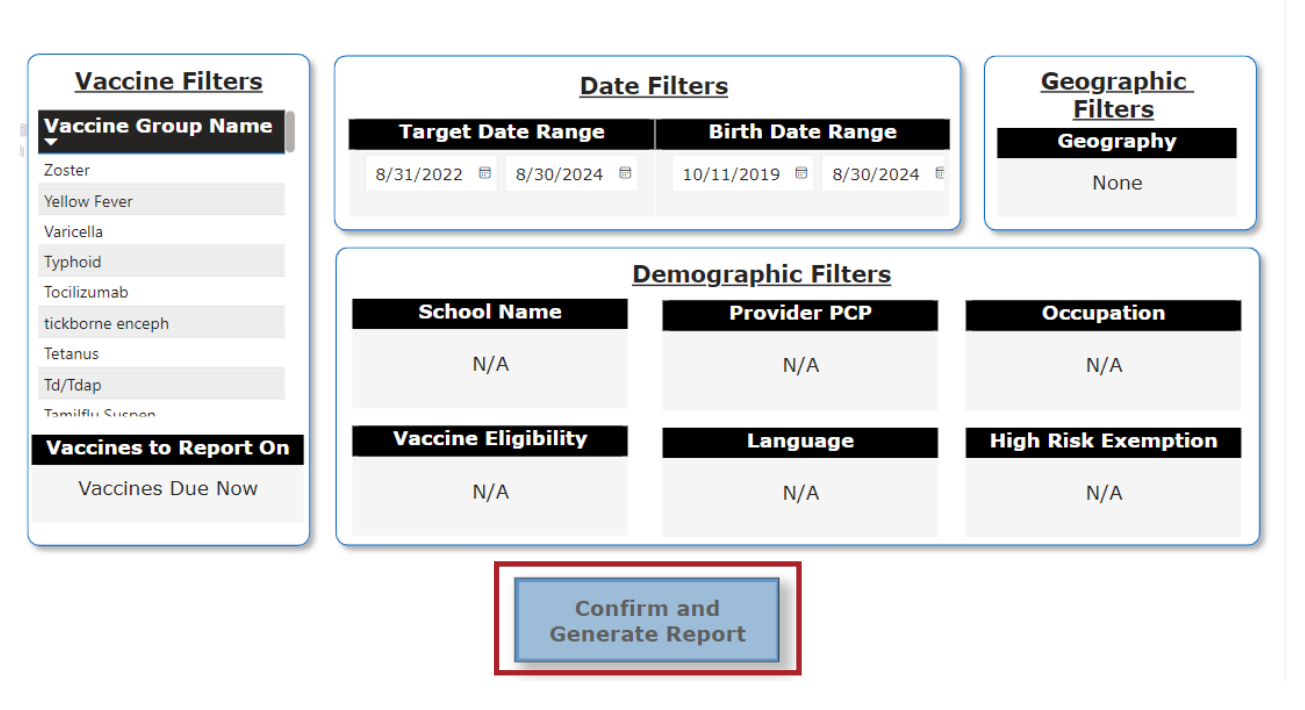

#### **GENERATE REPORT**

Figure 10: Generate Report

# **Reminder Request Status**

The report status is displayed as it is being processed. To speed up the processing time, users can click the Refresh button, at the top right of the page. Once the status reaches 100%, the Started column which shows the date and time, becomes a hyperlink.

| Reminder Request Status |           |        |         |             |                |
|-------------------------|-----------|--------|---------|-------------|----------------|
|                         |           |        |         |             | Refresh Cancel |
| Started                 | Completed | Status | Clients | Target From | Target To      |
| 10/10/2024 03:52:17 PM  |           | 11%    | 0       | 08/31/2023  | 08/30/2024     |
|                         |           |        |         |             |                |

Figure 11: Reminder Request Status Processing

Click the blue hyperlink to access the "Reminder Request Process Summary" screen.

| Reminder Request Statu        | S                      |        |         |             |                |
|-------------------------------|------------------------|--------|---------|-------------|----------------|
|                               |                        |        |         |             | Refresh Cancel |
| Started                       | Completed              | Status | Clients | Target From | Target To      |
| <u>10/22/2024 08:43:12 AM</u> | 10/22/2024 08:53:28 AM | 100%   | 1695    | 01/31/2024  | 08/30/2024     |

Figure 12: Reminder Request Status Complete hyperlink

**Note:** The report will run in the background similar to other reports, allowing users to exit ImmTrac2 or work on other ImmTrac2 tasks until it completes. To go to the Reminder Request Status screen, click on "generate report" on the menu panel and click the "Status" link next to the Reminder/Recall Report link.

| Immunization History Report | The Immunization History Report allows users to compile the immunization<br>history for a group of selected clients.                                                   | <u>Status</u> |
|-----------------------------|----------------------------------------------------------------------------------------------------|---------------|
| Reminder/Recall Report      | The Reminder/Recall Report generates reminder and recall notices, which include letters, mailing labels, and client listings.                                          | <u>Status</u> |
| Vaccine Eligibility Report  | The Vaccine Eligibility Report details the number of clients that were vaccinated<br>by the organization for each vaccine eligibility type for a specified date range. | <u>Status</u> |
|                             |                                                                                                    |               |

Figure 13: Reminder Recall Status link

# **Reminder Request Process Summary**

The Reminder Request Process Summary page is divided into three sections: Reminder Request Criteria, Reminder Request Output Options, and Last Notice Date Options.

## **Reminder Request Criteria**

This section displays the total number of clients eligible for reminders based on the search criteria. The Total Number of Clients Eligible for Reminder is displayed at the bottom of the screen. The criteria are outlined in five key steps, with the number of clients (if any) shown for each. The steps include:

- 1. Clients associated with the organization
- 2. Clients immunized by the user's organization
- 3. Clients who are marked as active
- 4. Clients with valid addresses
- 5. Clients who meet the vaccination status criteria (e.g., due or past due for vaccines)

| Rei                                              | Reminder Request Process Summary |                                                                                                    |         |  |  |  |
|--------------------------------------------------|----------------------------------|----------------------------------------------------------------------------------------------------|---------|--|--|--|
| Re                                               | minder I                         | Request Criteria                                                                                                    |         |  |  |  |
|                                                  | Step                             | Criteria Evaluated at this Step                                                                                                    | Clients |  |  |  |
|                                                  | 1                                | Clients associated with JOHN D. Children's Health Clinic.                                                                                                    | 9444    |  |  |  |
|                                                  | 2                                | Clients immunized by JOHN D. Children's Health Clinic.                                                                                                    | 9435    |  |  |  |
|                                                  | 3                                | Clients that are active within Lubbock Children's Health Clinic and allow Reminder Contact.<br>Additional criteria includes:<br>Clients born between 8/30/1924 and 8/30/2024;<br>School is not specified;<br>Provider is not specified;                                                                                    | 6002    |  |  |  |
|                                                  | 4                                | Clients that have a Valid Address.<br>Additional criteria includes:<br>• City is not specified;<br>• Zip Code is not specified;                                                                                                    | 4839    |  |  |  |
|                                                  | 5                                | <ul> <li>Clients that meet the following criteria regarding vaccination status:</li> <li>Clients that are Past Due for one or more vaccinations between 1/31/2024 to 8/30/2024;</li> <li>Use the following vaccine groups: DTP/aP, HepA, HepB, HPV;</li> <li>Use tracking schedule associated with each client;</li> </ul> | 1695    |  |  |  |
| Total Number of Clients Eligible for Reminder 16 |                                  |                                                                                                    |         |  |  |  |
|                                                  |                                  |                                                                                                    |         |  |  |  |

Figure 14: Reminder Request Criteria

### **Reminder Request Output Options**

This section provides a link to access the Reminder Recall letters and cards. A "View Reminder Report" hyperlink appears only if one or more clients were identified based on the search parameters entered.

| Reminder Request Output Option: | 5                                         |                  |
|---------------------------------|-------------------------------------------|------------------|
| Output                          | Description                               | Additional Input |
| View Reminder Report            | View Reminder Report<br>Standard Template |                  |

Figure 15: Reminder Request Output Options

## **Last Notice Date Options**

| Last Notice Date Options                                                             |                     |  |  |  |
|--------------------------------------------------------------------------------------|---------------------|--|--|--|
| Preview Clients that will display on the Reminder Report.                            | Preview Clients     |  |  |  |
| Increment last notice date for all clients eligible for this reminder.               |                     |  |  |  |
| Increment last notice date for <b>all clients immunized</b> by CONTROL MEDICAL GROUP | Increment Immunized |  |  |  |
| Return to the previous screen.                                                       | Cancel              |  |  |  |

Figure 16: Last Notice Date Options

### **Preview Clients**

The "Preview Clients" button displays a list of generated clients along with hyperlinks to their names. Clicking a client's name takes you directly to view the client's record, which is the same profile found using either the Basic or Smart search. This feature provides quicker access to a client's record, allowing for updates or edits without starting a new search. To access a profile, click the client's hyperlink.

| Preview Clients       |            |                      | Return to Remi | inder Recall |
|-----------------------|------------|----------------------|----------------|--------------|
| Client Name(LN, FN M) | Birth Date | Address              | City           | Zip          |
| JOHN DOE              | 02/01/1900 | 308 MANORR DR        | BROWN          | 76000        |
| JANE DOE              | 03/02/1800 | 1234 WONDERFUL APT A | LUBBOCK        | 79000        |
| ADAM DOE              | 10/17/1996 | PO BOX 000           | RIVER          | 70000        |

Figure 17: Preview Clients

#### **Increment Eligible**

Selecting Increment Eligible updates each client's record with the Last Notice Date, which reflects the most recent date a reminder was sent. Users can reference this date to decide if a client should be included in the next reminder or recall notice, helping to avoid sending reminders too soon or creating duplicate letters. It allows users to verify the most recent date on which the Increment Eligible status was updated.

To view this information:

- 1. Select the "Increment Eligible" button. This will refresh the page to load the relevant details.
- 2. After the page refreshes, click on the "Preview Client" button located above it.
- 3. Locate the client's name of your choice in the list, and click the hyperlink. This will take you to the Client's record page, labeled **"View Client**."
- 4. On the Client Profile page, expand the "**Organization Information**" section by clicking the dropdown arrow.
- 5. Find the "**Last Increment Date**" below the "**Allow Reminder and Recall Contact?**" checkbox. This date will reflect the last date when the "Increment Eligible" button was selected.

| Last Notice Date Options                                                      |                     |
|-------------------------------------------------------------------------------|---------------------|
| Preview Clients that will display on the Reminder Report.                     | Preview Clients     |
| Increment last notice date for all clients eligible for this reminder.        | Increment Eligible  |
| Increment last notice date for all clients immunized by CONTROL MEDICAL GROUP | Increment Immunized |
| Return to the previous screen.                                                | Cancel              |

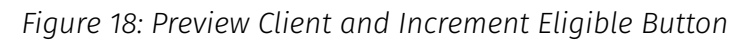

| Organization Info         | ormation 🔺 |        |   |                                       |
|---------------------------|------------|--------|---|---------------------------------------|
| [back to top]             |            |        |   |                                       |
| Status                    | ACTIVE     |        | ~ | Date of Death                         |
| Provider- PCP             |            |        | ~ | Allow Reminder and Recall<br>Contact? |
| * Tracking<br>Schedule    | ACIP       | $\sim$ |   | Last Notice 2024-10-25                |
| <u>Client Identifiers</u> |            |        |   |                                       |

Figure 19: Organization Information Dropdown

#### **Increment Immunized**

The Increment Immunized button updates the last notice date for all clients in this reminder/recall. When selected, it shows the date each client last received a notice or reminder related to their immunization. This helps users manage follow-up communications, ensuring that clients who have already been immunized are not sent duplicate reminders. It allows for better tracking of clients needing further reminders based on their immunization status.

#### Cancel

The Cancel button returns the user to the previous page, which is the processing page.

# **Output Options**

Click the "View Reminder Report" link under Reminder Request Output Options.

| Reminder Request Outpu | Output Options                            |  |  |  |  |
|------------------------|-------------------------------------------|--|--|--|--|
| Output                 | Description Additional Input              |  |  |  |  |
| View Reminder Report   | View Reminder Report<br>Standard Template |  |  |  |  |

#### Figure 20: View Reminder Report Link

When the "View Reminder Report" link is selected the dashboard opens, displaying an overview of the report. This dashboard is divided into multiple tabs that help organize the report into sections. The available tabs are:

- Report Navigation,
- Reminder Letter,
- Reminder Card,
- Mailing Labels, and
- Client List

### **Report Navigation**

This section provides instructions on how to navigate the dashboard, review the report, and export the data to various formats. See Figure 20: Report Navigation.

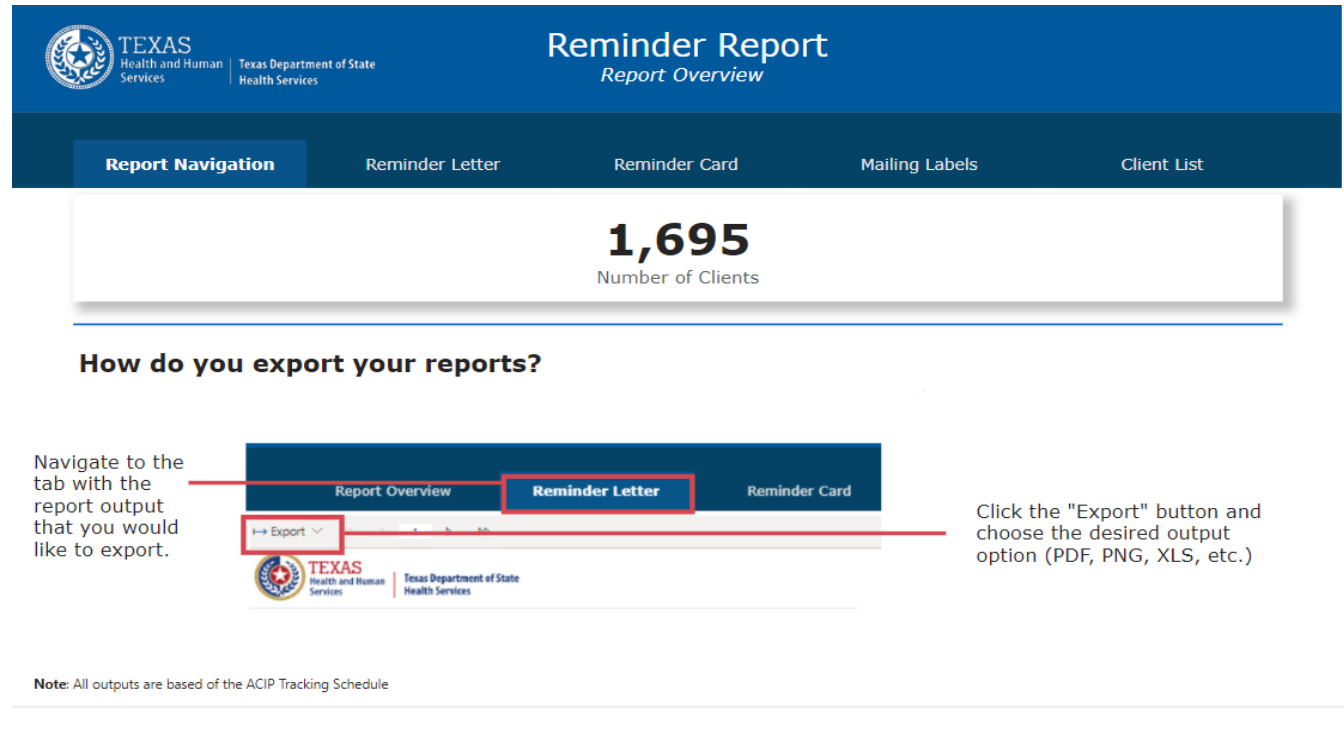

Figure 21: Report Navigation

### **Reminder Letter**

This personalized letter generated for each client includes their tracking schedule, immunization records, vaccine past due, and vaccines due now.

| Report I                                                                           | Navigation Re                                        | minder L           | etter                                                  | Reminder Card                                                                              |  |  |  |  |
|------------------------------------------------------------------------------------|------------------------------------------------------|--------------------|--------------------------------------------------------|--------------------------------------------------------------------------------------------|--|--|--|--|
| $\mapsto Export  \lor   44   4   2   b   bb$                                       |                                                      |                    |                                                        |                                                                                            |  |  |  |  |
| TEXAS<br>Health and Human<br>Services Texas Department of State<br>Health Services |                                                      |                    |                                                        |                                                                                            |  |  |  |  |
| Dear John Doe,                                                                     |                                                      |                    |                                                        |                                                                                            |  |  |  |  |
| Our records indicate th                                                            | at Ryan Perez has received t                         | he following       | ; immunizati                                           | ons:                                                                                       |  |  |  |  |
| Tracking Schedule: A                                                               | ACIP                                                 |                    |                                                        |                                                                                            |  |  |  |  |
| -                                                                                  | Immunizati                                           | ons Record         | ls                                                     |                                                                                            |  |  |  |  |
| Vaccine Group                                                                      | Date Administered                                    | Series             | Vaccine                                                |                                                                                            |  |  |  |  |
| HPV                                                                                | 08/02/2013                                           | 2 of 3             | HPV4                                                   |                                                                                            |  |  |  |  |
|                                                                                    | 08/20/2012                                           | 1 of 3             | HPV4                                                   |                                                                                            |  |  |  |  |
| Influenza-seasnl                                                                   | 05/27/2008                                           | Booster            | Flu trivale                                            | nt injectable pfree                                                                        |  |  |  |  |
|                                                                                    | 09/28/2009                                           | Booster            | Flu trivale                                            | nt injectable pfree                                                                        |  |  |  |  |
|                                                                                    | 10/08/2010                                           | Booster            | Flu whole                                              | virus                                                                                      |  |  |  |  |
|                                                                                    | 10/15/2014                                           | Booster            | Thu guadel                                             |                                                                                            |  |  |  |  |
|                                                                                    | 10/15/2014                                           | Dooster            | Fiu quauri                                             | valent injectable                                                                          |  |  |  |  |
|                                                                                    | 10/21/2013                                           | Dooster            | Flu quadri                                             | valent injectable<br>valent injectable pfree                                               |  |  |  |  |
|                                                                                    | 10/21/2013<br>10/21/2013                             | Booster            | Flu quadri<br>Flu quadri<br>Flu trivale                | valent injectable<br>valent injectable pfree<br>nt injectable pfree                        |  |  |  |  |
|                                                                                    | 10/15/2014<br>10/21/2013<br>10/21/2013<br>10/23/2008 | Booster<br>Booster | Flu quadri<br>Flu quadri<br>Flu trivale<br>Flu trivale | valent injectable<br>valent injectable pfree<br>nt injectable pfree<br>nt injectable pfree |  |  |  |  |

Figure 22: Reminder Letter

## **Reminder Card**

A shorter version of the Reminder Letter. While still a letter, it contains less detailed information and focuses only on immunizations currently due.

| TEXAS<br>Health and Human   Texas Depar<br>Services   Health Serv                                                                                                | tment of State<br>ices                                                                                      | Reminder Report<br>Reminder Card |
|----------------------------------------------------------------------------------------------------|----------------------------------------------------------------------------------------------------|----------------------------------|
| Report Navigation                                                                                                    | Reminder Letter                                                                                             | Reminder Card                    |
| → Export ∨ 🔄 🔄 1 🕨 Þ                                                                                                    | Þ                                                                                                    |                                  |
| TEXAS<br>Health and Human<br>Services                                                                                                    | of State                                                                                                    |                                  |
| Dear Parent/Guardian of Bill Jones,<br>Our records also show that Bill Jones<br>immunizations. If Bill received these<br>care provider, please call our office s | a may be due for the following<br>or other immunizations from anoth<br>so that we can update Bill's record. | ar health                        |
| Immu                                                                                                    | inizations Due                                                                                              |                                  |
| Vaccine Group                                                                                                    | Date Needed                                                                                                 |                                  |
| 5ARS-COV2                                                                                                    |                                                                                                    | 5/19/2019                        |
| DTP/aP                                                                                                    |                                                                                                    | 11/19/2022                       |
| Influenza-seasnl                                                                                                    |                                                                                                    | 7/1/2024                         |
| MMR                                                                                                    |                                                                                                    | 11/19/2022                       |
| Polio                                                                                                    |                                                                                                    | 11/19/2022                       |
| Varicella                                                                                                    |                                                                                                    | 11/19/2022                       |

The number for our office is: (512) 123-4567

Figure 23: Reminder Card

## **Mailing Labels**

This section generates mailing labels for each client's address, making it easy for providers to mail letters.

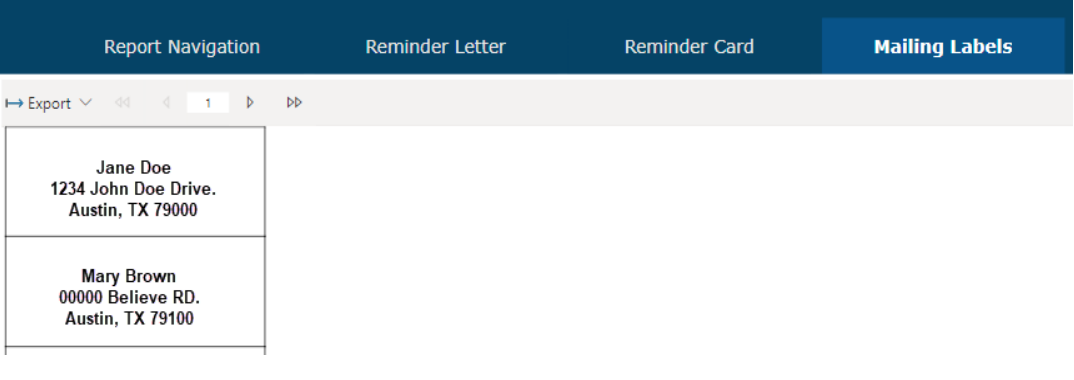

Figure 24: Mailing Labels

## **Client List**

Provides a comprehensive list of all the clients in the report, specifically those associated with the organization.

| R                                | eport Navig                     | ation                               | Reminde       | r Letter           | Reminde                | er Card                  | Mailing Labels | Client List |
|----------------------------------|---------------------------------|-------------------------------------|---------------|--------------------|------------------------|--------------------------|----------------|-------------|
| $ ightarrow$ Export $\checkmark$ | <: < 1                          | Þ ÞÞ                                |               |                    |                        |                          |                |             |
| TED<br>Healt                     | XAS<br>h and Human Ho<br>res Ho | exas Department (<br>ealth Services | of State      |                    |                        |                          |                |             |
| Client Name                      | Birth Date                      | Phone<br>Number                     | Address       | Vaccine            | Immunization<br>Due    | Immunization<br>Dates    |                |             |
| lane Doe 0                       | 1/01/0101                       | 000-000-<br>0000                    | 1234 PROF. LN | Meningococcal<br>B | 12/31/2003             |                          |                |             |
|                                  |                                 |                                     |               | SARS-COV2          | 6/30/1994              | 01/25/1005               |                |             |
|                                  |                                 |                                     |               | Hib                | MAX AGE                | 01/25/1995<br>01/25/1995 |                |             |
|                                  |                                 |                                     |               | MMR                | EXCEEDED<br>11/30/2009 | 01/25/1005               |                |             |
|                                  |                                 |                                     |               | DTP/aP             | 3/25/1995              | 03/11/1994               |                |             |
|                                  |                                 |                                     |               | НерВ               | 4/8/1994               | 03/11/1994               |                |             |
|                                  |                                 |                                     |               | Hib                | MAX AGE<br>EXCEEDED    | 03/11/1994               |                |             |
|                                  |                                 |                                     |               | Polio              | 5/11/1994              | 03/11/1994               |                |             |
|                                  |                                 |                                     |               | HPV                | 3/17/2009              | 09/17/2008               |                |             |
|                                  |                                 |                                     |               | Meningo            | 12/31/2009             | 09/17/2008               |                |             |
|                                  |                                 |                                     |               | Meningo            | 12/31/2009             | 09/23/2009               |                |             |
|                                  |                                 |                                     |               | Td/Tdap            | 3/23/2010              | 09/23/2009               |                |             |
|                                  |                                 |                                     |               | Fig                | ure 25: Cli            | ent List                 |                |             |

Each tab provides a different view or function related to the report, which can be exported through various formats.

## **Download and Export Report**

The Export tab is located on the far left beneath any of the following tabs: Reminder Letter, Reminder Card, Mailing Labels, and Client List.

To download and export the report, click the Export tab and choose from the available export options. The available export formats include:

- Microsoft Excel
- PDF
- Accessible PDF
- Comma Separated Values (.CSV)
- Microsoft PowerPoint
- Microsoft Word
- Web Archive
- XML

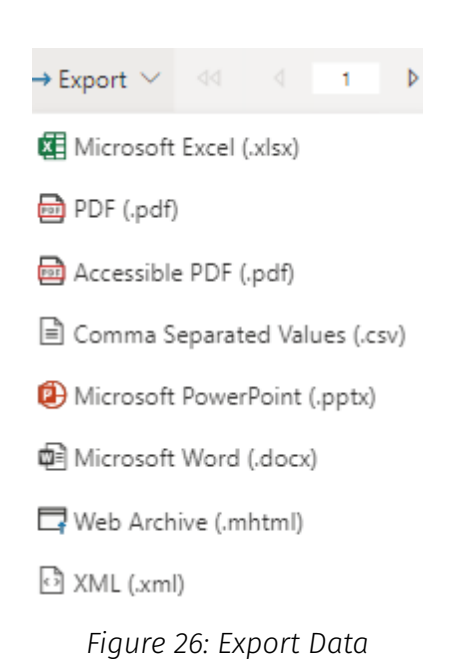

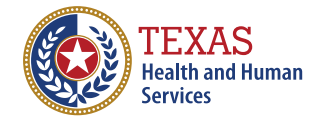

Texas Department of State Health Services